## Symantec 社製 Norton シリーズでの問題について

Symantee 社製のセキュリティ製品について、FCENA シリーズで以下の問題が発生することが 確認されています。

 インストーラーがウイルスとして誤検知されて、インストールが停止し、インス トーラーのファイルが削除される。

以下、この問題の現象と発生した場合の回避策を提示します。なお、本文章は Norton 360 V4.0 の環境で作成していますが、以下の環境でも Norton 360 V4.0 と同じエンジンを使用してい るため、これらの現象が発生する可能性があります。

- Norton Internet Security 2010 以上
- Norton Anti-Virus 2010 以上
- Norton の企業向けセキュリティ製品

## 現象

インストーラーを実行して、インストールしようとすると、次のようなメッセージが画面の片隅(通常 は右下)に表示され、インストールが停止します。

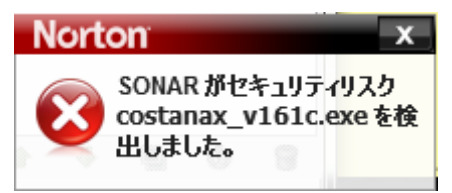

これに対し、右上の「×」をクリックすると、次のようなメッセージが表示され、インストーラーが削除 されます。

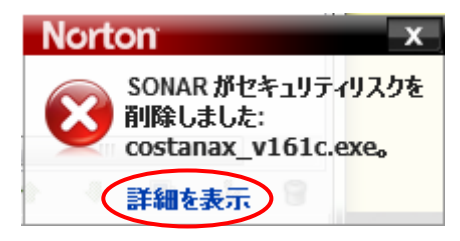

なお、これで「詳細を表示」すると、次のようにログが提示されます。

| 示 未解決      | のセキュリティリスク                                                   |        | ፘ リストの更新             | クイック検索: 8 5 5 5 5 5 5 5 5 5 5 5 5 5 5 5 5 5 5 |
|------------|--------------------------------------------------------------|--------|----------------------|-----------------------------------------------|
| <b>全大度</b> | 活動                                                           | 状態     | 日時 🔻                 | 推奨する処理                                        |
| ●高レベル      | costanax_v161c.exe<br>(costanax_v161c.exe)を SONAR<br>が検出しました | 再起動が必要 | 2010年11月20日<br>15:29 | コンピュータを再起動する必要があります。                          |
| ●高レベル      | costanax_v161c.exe<br>(costanax_v161c.exe)を SONAR<br>が検出しました | 再起動が必要 | 2010年11月20日<br>15:25 | 疑わしい動作を検出した場所:<br>costanax_v161c.exe          |
| ●高レベル      | costanax_v161c.exe<br>(costanax_v161c.exe)を SONAR<br>が検出しました | 再起動が必要 | 2010年11月20日<br>15:25 | <sup>ユーザー</sup><br>書 ごく少数のユーザー                |
|            |                                                              |        |                      | <b>元の場所</b><br>利用不能                           |
|            |                                                              |        |                      | <b>活動</b><br>実行した処理: 1                        |
|            |                                                              |        |                      |                                               |

これの詳細を見ると、次の図が表示されます。これを見ると、動作を停止し、削除したことが明示されています。

| 😡 ファイルインサイト                                                               |             |
|---------------------------------------------------------------------------|-------------|
| ファイルインサイト                                                                 | <u> ヘルプ</u> |
| costanax_v161c.exe<br>プログラムがコンピュータ上で疑わしい動作をしていました。<br>遮断して削除するという選択をしました。 | 5           |
| <b>詳細</b><br>ごく少数のユーザー, リスク高                                              | 展開          |
| 元の場所                                                                      | 展開          |
| 活動<br>表示 ファイル                                                             | 処理 🗸        |
| ファイル: z:¥ <b>costanax_v161c.exe</b><br>再起動が必要                             |             |
|                                                                           | 問!:a        |
| from symantec a∓'n血 I目4服                                                  | BHUS        |

## 回避

この問題を回避するために、一時的に機能を停止します。以下にその手順を示します。なお、本 手順は Norton 360 4.0 でのものですが、他の製品でも概要は一緒です。

- 1. インストーラーが削除されて、復元できない場合には、再度インストーラーをダウンロードします。
- 2. Norton 製品のコントロール画面を開きます。この画面の上部にある、「設定」を選択します。

| Norton 360                                |                               | タスター 設定 マイアカウント い                                 | ーー ※<br>設品のフィードバック ヘルブとサポート               |
|-------------------------------------------|-------------------------------|---------------------------------------------------|-------------------------------------------|
| 保護 このコンピュータは保護                            | されています。                       |                                                   |                                           |
| PC セキュリティ<br>保護                           | です<br>し<br>プロテクション<br>保護      | KobPot<br>保護                                      | <b>PC チューンナップ</b><br>保護                   |
| このコンピュータは Web 参照や<br>電子メールについて保護されま<br>す。 | オンラインショッピングやバンキング<br>が保全されます。 | ファイルを消失や事故から保護す<br>るには <b>バックアップの設定が必</b><br>要です。 | このコンピュータは毎日の操作が<br>はかどるように <b>調整されます。</b> |
| 定義の更新: 4分前 >                              |                               |                                                   | 血 全 🗢                                     |
| LiveUpdate を実行 今すぐに入                      | キャン サポート情報                    |                                                   | 有効期間の状態: 残り 130 日です                       |

3. 設定画面が表示されるので、詳細設定の中から、「ウイルス対策」を選択します。

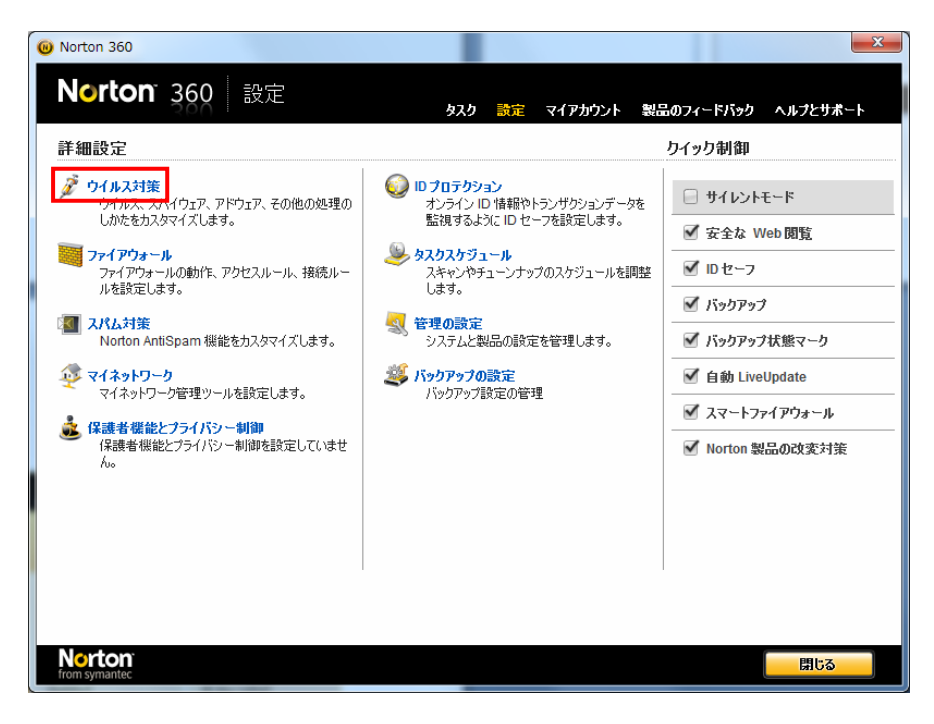

4. ウイルス対策の設定の中で、「SONOR 保護」という項目をオフにします。

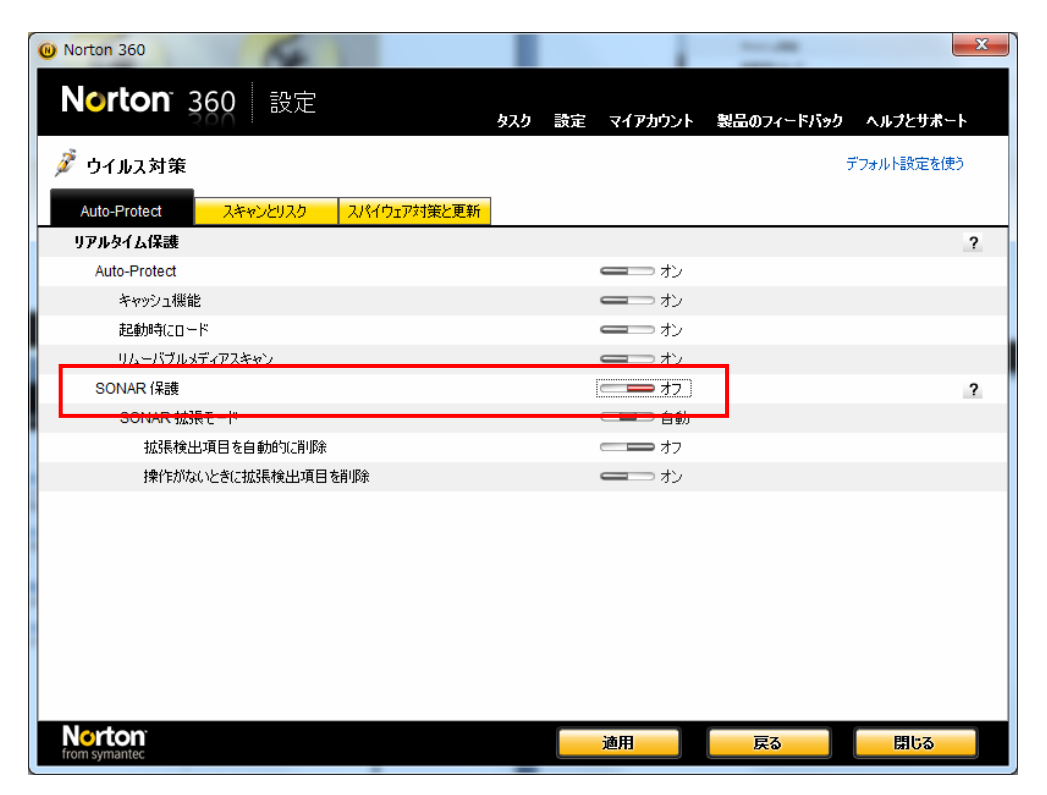

5. 下図のセキュリティ要求にのダイアログが出ますので、15分の期間を選択して、OKを押します。

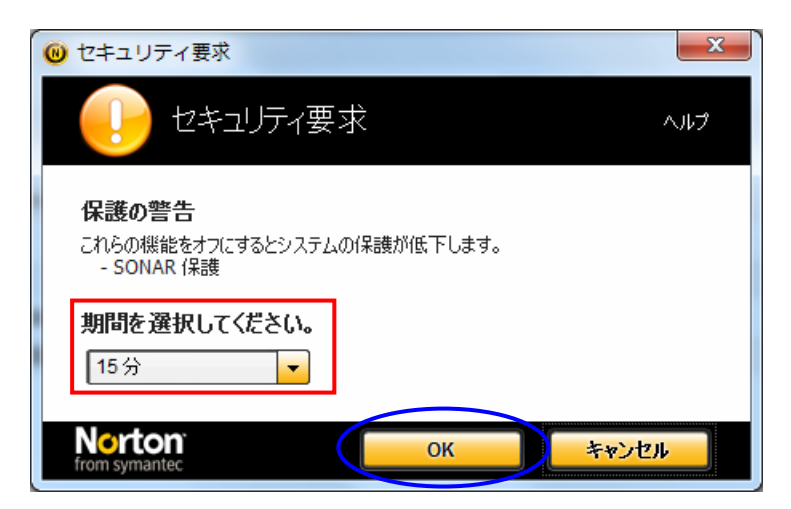

6. インストーラーを実行し、製品をインストールします。インストール後、SONOR 保護を ON に戻しま す。

## 補記

詳細を表示したとき、次のように表示された場合はウィンドウの下部にある「処理」をクリックして、 「検疫の復元」のウィンドウを表示することが可能です。

| <b>ジ</b> ファイルインサイト                                                        | _ <b>D</b> X |
|---------------------------------------------------------------------------|--------------|
| 🔀 ファイルインサイト                                                               | <u>^#7</u>   |
| costanax_v161c.exe<br>プログラムがコンピュータ上で疑わしい動作をしていました。<br>遮断して削除するという選択をしました。 | 6            |
| 詳細<br>ご(少数のユーザー, リスク高                                                     | 展開           |
| 元の場所                                                                      | 展開           |
| 活動<br>表示 771ル処理                                                           |              |
| ファイル: z:¥costanax_v161c.exe<br>削除しました                                     |              |
| Norton<br>from symantec                                                   | 閉じる          |

この画面で「処理」を選択すると、次の画面が表示されます。

| 22 セキュリティリスクが見つかりました                                               |  |  |  |  |  |
|--------------------------------------------------------------------|--|--|--|--|--|
| プログラムがコンピュータ上で疑わしい動作をしていました。  遠断して削除するという選択をしました。                  |  |  |  |  |  |
| costanax_v161c.exe<br>元の場所:利用不能                                    |  |  |  |  |  |
| このファイル <b>を復元</b>                                                  |  |  |  |  |  |
| このファイルを履歴から削除                                                      |  |  |  |  |  |
| SONAR 保護はコンピュータ上で疑わしいプログラムの活動を監視します。                               |  |  |  |  |  |
|                                                                    |  |  |  |  |  |
|                                                                    |  |  |  |  |  |
|                                                                    |  |  |  |  |  |
| Norton コミュニティの 10 人未満のユーザーが このファイルの更新日は 7 日以上前です。<br>このファイルを使いました。 |  |  |  |  |  |
| Norton:                                                            |  |  |  |  |  |

この画面で、「このファイルを復元」すると、下記のダイアログが表示されます。

| 📵 検疫の復元                                        |                                        |             | <b>x</b> |
|------------------------------------------------|----------------------------------------|-------------|----------|
| 検疫の復知                                          | -                                      |             |          |
|                                                |                                        |             |          |
| 検疫から項目を復                                       | 元すると潜在的にシステムがリスクを作                     | 半う可能性があります。 |          |
| ─検疫項目の詳                                        | 钿:                                     |             |          |
| リスク名:                                          | costanax_v161c.exe                     |             |          |
| カテゴリ:                                          | セキュリティリスク                              |             |          |
| 危険度:                                           | 高レベル                                   |             |          |
| <ul> <li>ごのリスクを今</li> <li>このリスクをつンピ</li> </ul> | 後のスキャンから除外する<br>ュー <b>タに復元していいですか?</b> |             |          |
|                                                |                                        |             |          |
|                                                |                                        |             |          |
|                                                |                                        |             |          |
| Nexton                                         |                                        |             |          |
| from symantec                                  |                                        | はい          | いいえ      |

ここで「はい」を選択すると、ファイルが復元されます。この場合には、再度のダウンロードは不要です。